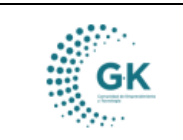

## MODULO: ACTIVOS FIJOS OPCION: Registro de bienes institucionales

## **OBJETIVO:**

Asignar correctamente ubicación geográfica a un usuario.

## **PROCEDIMIENTO:**

Para la asignación correcta de la Ubicación Geográfica de un usuario realizaremos los siguientes pasos:

1. En el submenú de **ACTIVOS FIJOS**, en el ícono de Registro de Bienes Institucionales damos un clic para acceder.

- Para ingresar a esta opción vamos a dar un clic en el icono de la pantalla en el número uno (1).

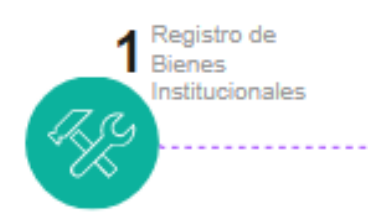

2. Nos ubicamos en la pestaña **DETALLE DE INFORMACIÓN**, que es donde vamos a crear nuestro Registro Nuevo.

| CARGAR DE BIENES                                                                                                    | S Detalle de información | → Rt |  |  |  |  |
|----------------------------------------------------------------------------------------------------|--------------------------|------|--|--|--|--|
| a) Para iniciar la creación de un <b>Bien de Control Administrativo</b> se da clic en el icono azul<br>de <b>NUEVO REGISTRO</b> |                          |      |  |  |  |  |

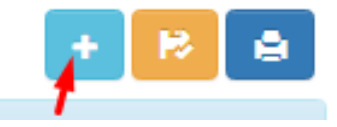

b) A continuación se selecciona el ícono verde para ACEPTAR.

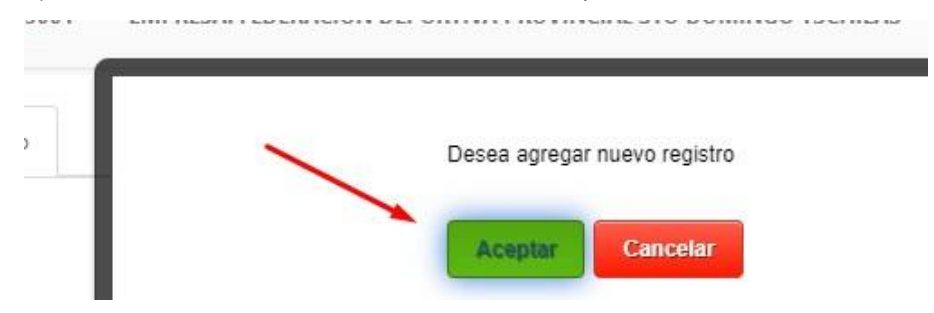

| GK | MANUAL DE USUARIO | VERSION<br>JUNIO 2024 |
|----|-------------------|-----------------------|
|    |                   |                       |
|    | ACTIVOS FIJOS     | GK-GESTIONA           |

3. Para realizar la asignación de ubicación geográfica se selecciona la pestaña **Custodio Administrativo** que será el **Responsable** del Bien que se ha creado.

A continuación, se llenan los campos correspondientes a la información que se pide como el Nombre, Identificación, Ubicación del Bien, Detalle de la Ubicación, Acta Generada y la **Ubicación Geográfica**.

| a 2. Caracteristicas Es | pecificas 3. Custodio Administrativo 4             | 4. Historial Documental Bien 5. | Componentes Adicionales |  |
|-------------------------|----------------------------------------------------|---------------------------------|-------------------------|--|
| Custodio                | Ingrese informacion required                       |                                 |                         |  |
| Unidad                  | [ 0. No aplica ]                                   |                                 | •                       |  |
| Ubicacion Geografica    | BIENES CONTROL ADMINISTRATIVO - PROYECTOS PRIVADOS |                                 |                         |  |
| Detalle Ubicacion       | Detalle Ubicacion es requerido                     |                                 |                         |  |
| Acta generada?          | NO                                                 |                                 | ~                       |  |

4. Una vez que tengamos los campos llenos damos clic en el botón Guardar.

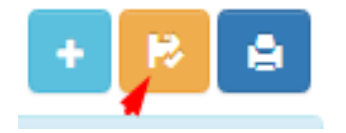